## Q & A

## Remoteuksen asennus

Lataa Remoteus oheisen linkin takaa.

http://yhteys.maestro.fi/tiedostot/remoteus2017-setup.exe

Käynnistä asennus tuplaklikkaamalla lataamaasi tiedostoa.

🐻 remoteus2017-setup.exe

Hyväksy mahdolliset Suojausvaroitukset.

Valitse Seuraava.

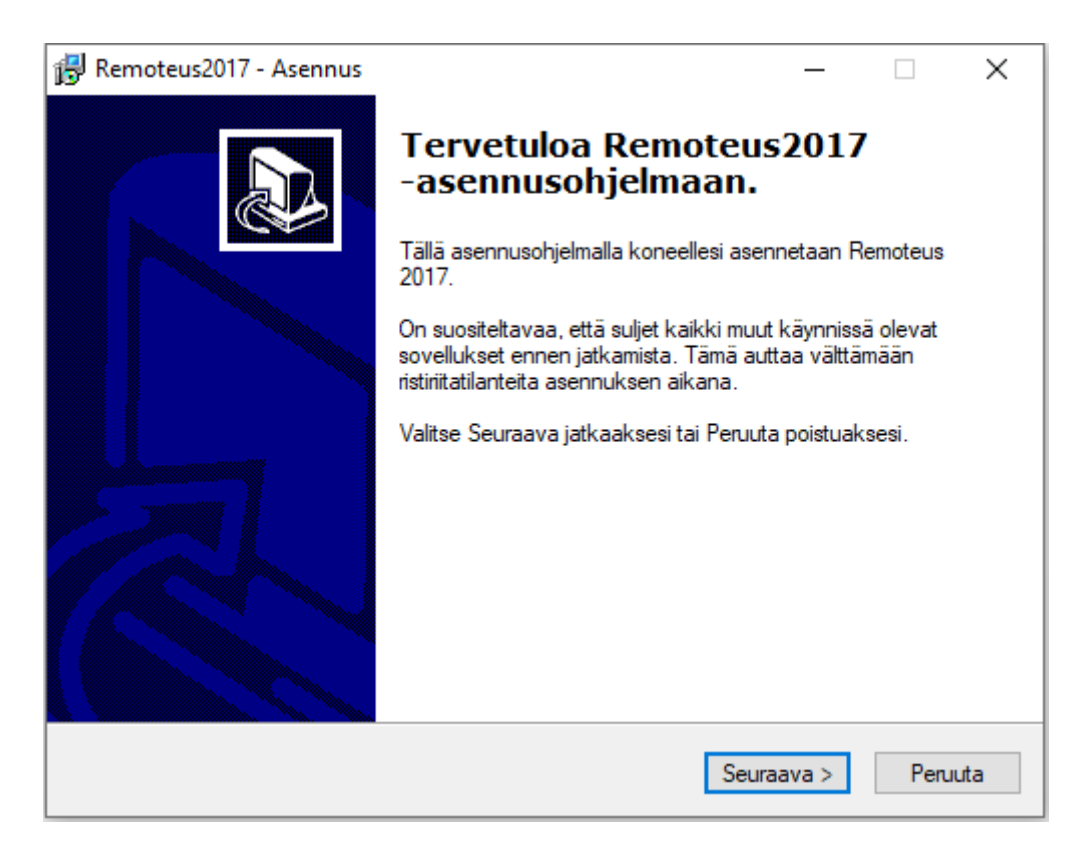

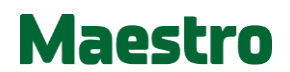

## Q & A

Asennus on valmis.

Avaa yhteys painamalla Avaa yhteys-painiketta.

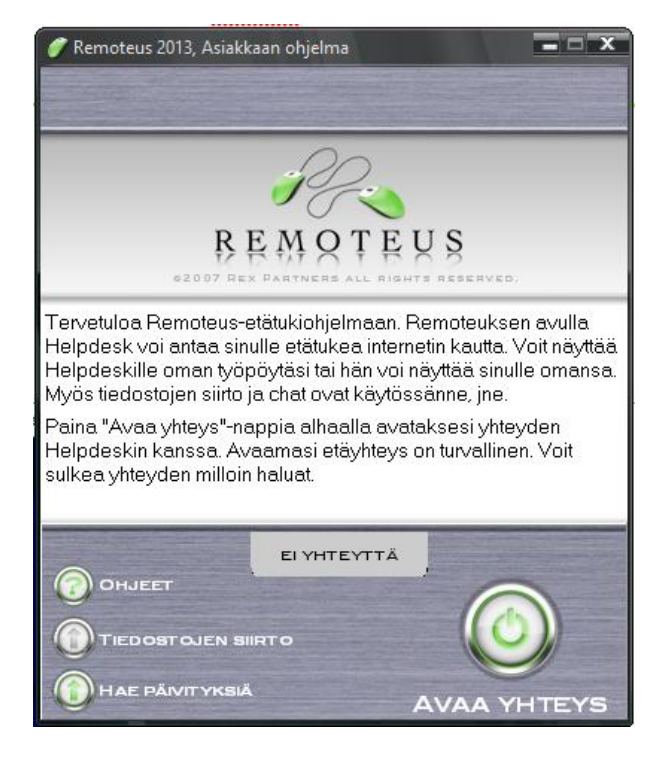

Kerro istuntokoodi Maestron asiantuntijalle.

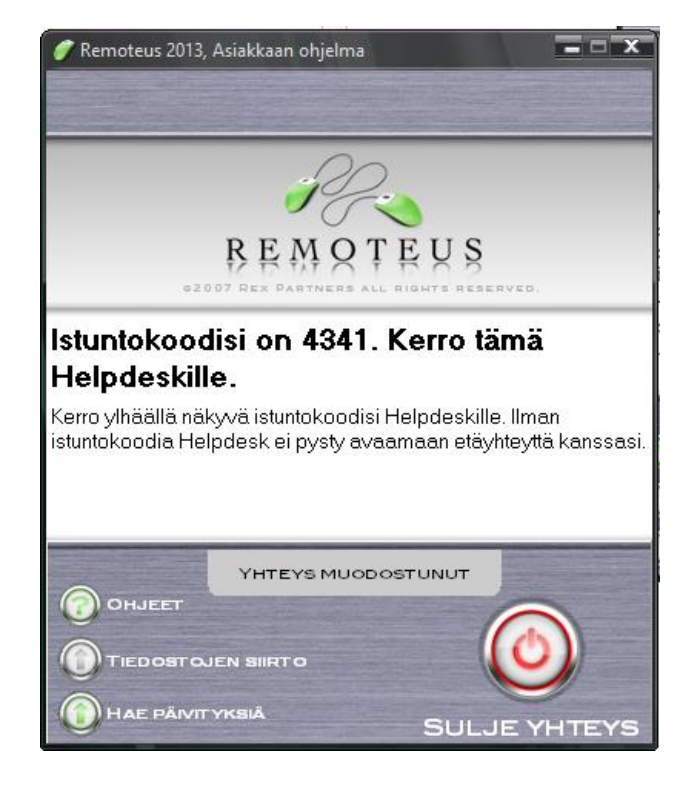

Istunnon loputtua, sulje Remoteus ruksista.

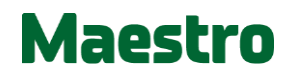